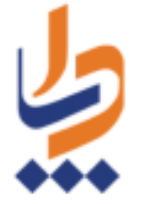

## راهنمای ارجاع از سامانه سیب به سطح دو (بیمارستان)

مداما ہے یکیا رہے بہدار میں

ارجاع بیمار از سامانه سیب به بیمارستان (سطح دو) باید با نقش پزشک و از طریق ویزیت خدمت گیرنده انجام شود. برای شروع، ابتدا باید خدمت گیرنده را انتخاب کنیم. دقت کنید که برای ارجاع به سطح دو، خدمت گیرنده حتما **باید ایرانی** باشد.

از طریق منوی "ثبت نام و سر شماری" با انتخاب گزینه "فهرست خدمت گیرندگان" خدمت گیرنده را انتخاب میکنیم.

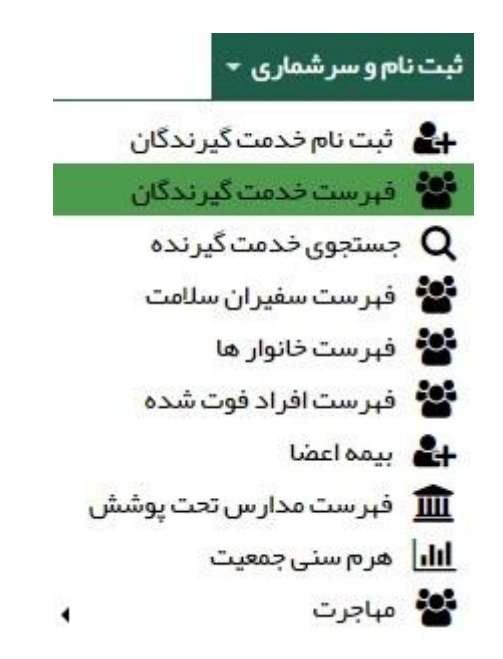

| -        | دهنده: | خدمت          |                      |          |                     |           |       |               |         |            | ر)                | گيرندگان (2763 نفر | فبرست خدمت |
|----------|--------|---------------|----------------------|----------|---------------------|-----------|-------|---------------|---------|------------|-------------------|--------------------|------------|
| ۵پیشرفته | Qجستجو |               | ارائه دهنده خدمت<br> | سیت<br>۲ | جا<br>•             | وضعیت<br> |       | ار            | کد خانو | سال 🔻      | سن از تا<br>سال ▼ |                    | شماره ملی  |
|          |        |               |                      |          | <mark>شی</mark> حات | ¢ te      | جنسيت | سن            |         | شماره تماس | شماره ملی         | نام خانوادگی 🗧     | نام 🗧      |
| هاب 📽 🖸  | al 🖉 🖉 | نیروهای مسلح  | 🗅 سوابق              |          |                     |           | زن    | 15 روز        |         | 4010800    | 1010000           | Just               |            |
| هب 🖌 🖸   | ພ 🖉 🥻  | تامین اجتماعی | 🗂 سوايق              |          |                     |           | زن    | 1 ماہ و 5 روز |         |            | 10.0004           | - 10               | - 10       |

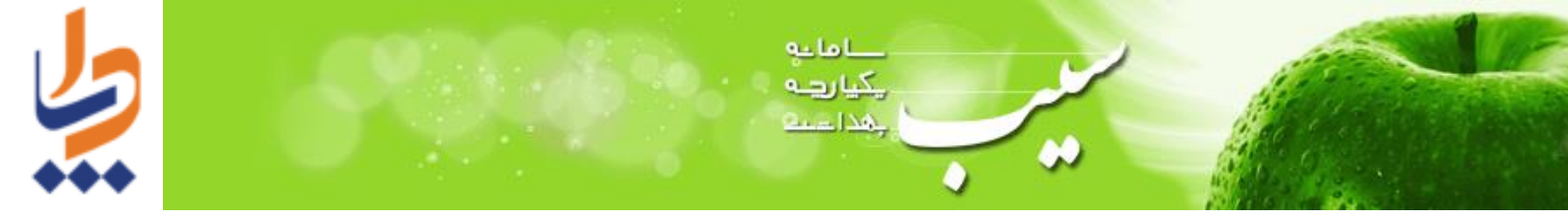

سپس از منوی ارائه خدمت، گزینه ویزیت را انتخاب میکنیم.

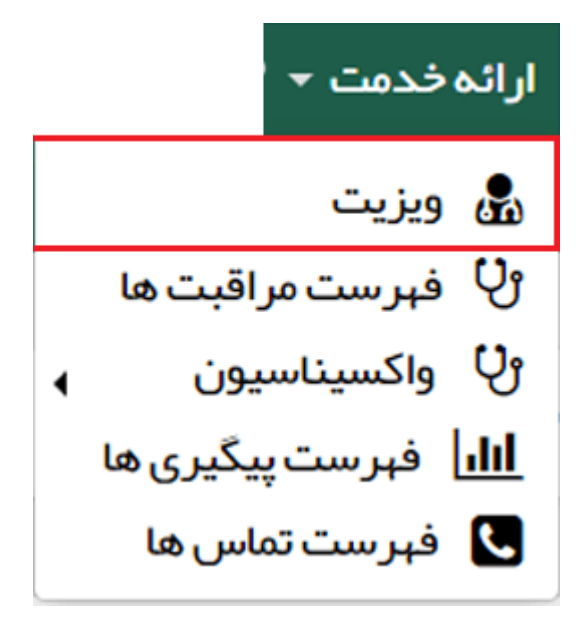

شکایت : در صفحه اول ویزیت ثبت شکایت الزامی است. با انتخاب گزینه شکایت و با تایپ کردن اولین حرف از شکایت اصلی، لیست آن باز میشود. (مطابق شکل زیر)

به عنوان مثال با تایپ کردن عبارت "درد شکم" موارد مشابه و مرتبط به آن نمایش داده می شود.

| ¢                                                                  | شكايت          |
|--------------------------------------------------------------------|----------------|
|                                                                    | CC(شکایت اصلی) |
| درد شکم                                                            |                |
| R101:Pain localized to upper abdomen                               | A              |
| R103:Pain localized to other parts of lower abdomen                |                |
| R100:Severe abdominal pain (generalized) (with abdominal rigidity) |                |
| R10:Abdominal and pelvic pain                                      |                |
| R1030:Lower abdominal pain, unspecified                            |                |
| R1010:Upper abdominal pain unspecified                             | •              |

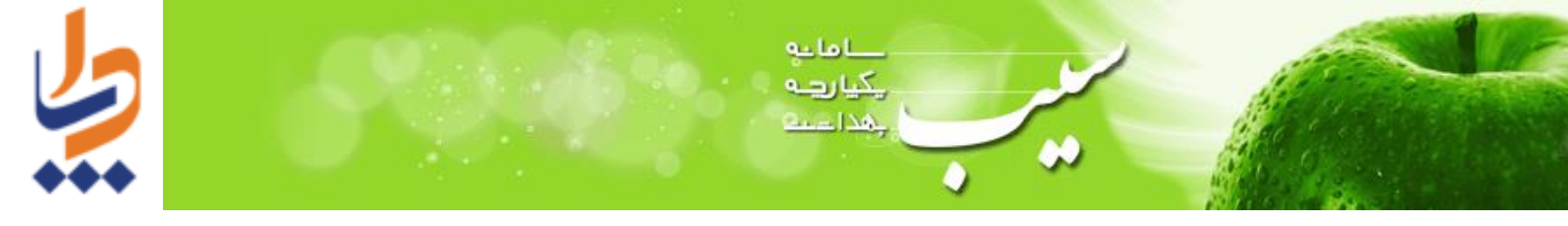

پس از انتخاب گزینه مورد نظر روی دکمه "ذخیره" کلیک میکنیم.

| ا مال و 2 ماد و 3 روز ( الكمان ) تمان المان الم | ويزيت                                   |
|----------------------------------------------------------------------------------------------------|-----------------------------------------|
|                                                                                                    | ثبت شكايت                               |
|                                                                                                    | CC(شکایت اصلی)<br>385: درد شکم / دل درد |
|                                                                                                    | <b>PI</b> (شرح مشکل)                    |
|                                                                                                    |                                         |
| 日 دخيره                                                                                                    |                                         |

## صفحه اصلي ويزيت

در این صفحه گزینههایی نظیر شرح حال بیمار، دستگاه بدن، معاینه فیزیکی، معاینه وضعیت روانی، تشخیص، تجویز دارو، اقدام ، پاراکلینیک و... قابل مشاهده است که ثبت تشخیص برای ارجاع فرد به بیمارستان الزامی میباشد.

| التمات     | 6 سال و 2 ماه و 3 روز<br>شاهده سوابق | a<br>5 ∰<br>∞ Æ |                     |                                  |          |                                         |                    |                                                |                      | يت                                                                                                    |
|------------|--------------------------------------|-----------------|---------------------|----------------------------------|----------|-----------------------------------------|--------------------|------------------------------------------------|----------------------|----------------------------------------------------------------------------------------------------|
| 9          | پاراکلینیک                           | Э               | اقدام               | تجويز دارو 😋                     | อ        | تشخيص                                   | معاينه وضعيت روانی | معاینه فیزیکی                                  | دستگاه بدن           | شرح حال بیمار                                                                                                    |
|            | نماية تودة بدنى                      |                 | تعداد تنفس          | 2                                | کي ق     | وزن                                     | تعداد نبض 🖌        | درجه حرارت 🖌                                   | فشار خون دیاستولیک 🖌 | یشار خون محمال محمال محمال محمال محمال محمال محمال محمال محمال محمال محمال محمال محمال محمال محمال محمال محمال م |
|            |                                      |                 | ہر ای ثبت کلیک کنید | <b>1 سانتی متر</b><br>1395/08/0) | 60<br>1) | <mark>45 كيلوگرم</mark><br>(1395/08/01) | برای ثبت کلیک کنید | <mark>37 درجه سانتیگراد</mark><br>(1395/06/27) | برای ثبت کلیک کنید   | رای ثبت کلیک کنید                                                                                                |
| مای مر تبط | انجام مراقبت ه                       |                 |                     |                                  |          |                                         |                    | د                                              | 385: درد شکم / دل در | شكايت/علت مراجعه                                                                                                 |
|            |                                      |                 |                     |                                  |          |                                         |                    |                                                |                      | 🗸 شرح حال بیمار                                                                                                  |
| ان ويزيت   | تاييد نہايى و پايا                   |                 |                     |                                  |          |                                         | ويادداشت           | ی برای دیگران                                  | گیری برای خودم       | 😝 مشاوره / ارجاع                                                                                                 |

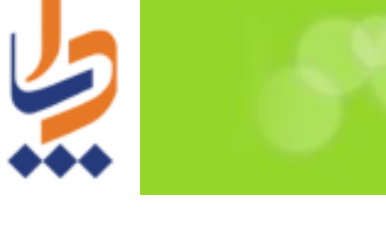

**تشخیص:** با کلیک بروی گزینه تشخیص، پنجره زیر باز می شود. با شروع به تایپ کردن (فارسی یا انگلیسی) در قسمت تشخیص افتراقی، موارد مشابه عنوان وارد شده نمایش داده می شود. پس از انتخاب گزینه مورد نظر روی "ذخیره" کلیک می کنیم.

مداما ب یکیا رہے بہذا تعنی

| ×                                                                  | تشخيص         |
|--------------------------------------------------------------------|---------------|
|                                                                    | تشخيص افتراقى |
| شكم درد                                                            |               |
| R10:Abdominal and pelvic pain                                      | A             |
| R100:Severe abdominal pain (generalized) (with abdominal rigidity) |               |
| R101:Pain localized to upper abdomen                               |               |
| R1010:Upper abdominal pain, unspecified                            |               |
| R1030:Lower abdominal pain, unspecified                            |               |
| R103:Pain localized to other parts of lower abdomen                | •             |
| 🛱 ذفيره                                                            |               |

**ارجاع:** در قسمت انتهایی منوی ویزیت، دکمه مشاوره *ارجاع را مشاهده می کنیم. با انتخاب این دکمه* صفحه مشاوره *ارجاع نمایش داده می شود.* 

🖨 مشاور ہ / ارجاع

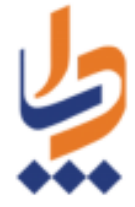

در بالای صفحه روی دکمه "**استعلام بیمه"** کلیک می کنیم تا اطلاعات بیمه فرد استعلام گرفته و تکمیل شود.

مداما ب یکیا رہے بہدا میں

**نکته**: در حال حاظر نرمافزار میانی وزارت بهداشت فقط استعلام **بیمههای سلامت، تامین اجتماعی و خدمات درمانی** را ارسال میکند در نتیجه فعلا امکان ارجاع به سطح دو فقط برای افرادی که از این بیمهها استفاده میکنند وجود دارد.

| شاوره / ارجاع :<br>۲۰۰۰ ۲۰۰۰ ۲۰۰۰ ۲۰۰۰ ۲۰۰۰ ۲۰۰۰ ۲۰۰۰ | مرکز بهداشت و در مان مرکز خدمات جامع سلامت شهری 🗤 م |
|-------------------------------------------------------|-----------------------------------------------------|
| •                                                     | ارجاع به                                            |
|                                                       | نقش                                                 |
|                                                       | <br>توضيحات                                         |
| ~                                                     |                                                     |
|                                                       | ارجاع انصراف                                        |

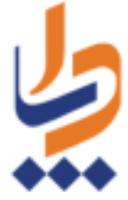

از منوی کشویی "ارجاع به..." گزینه "بیمارستانها و کلینیکهای سطح دو" را انتخاب میکنیم. در بخش تخصص، متخصص مورد نظر خود را انتخاب و همچنین نوع و دلیل ارجاع را نیز مشخص کرده و سپس روی دکمه ارجاع کلیک میکنیم.

مداما ب می ایکی بهدا تعدی

| مر کز بهداشت و در مان مرکز خدمات جامع سلامت شهری | -            |
|--------------------------------------------------|--------------|
|                                                  | استعلام بيمه |
|                                                  |              |
| ارجاع به                                         |              |
| بیمار ستان ها و کلینیک های سطح دو                |              |
| تخمص                                             |              |
| متخصص ار توپدی                                   | Ψ            |
| نوع ارجاع                                        |              |
| اورژانسی                                         | •            |
| دليل ارجاع                                       |              |
| ويزيت متخصص                                      | •            |
| توضيحات                                          |              |

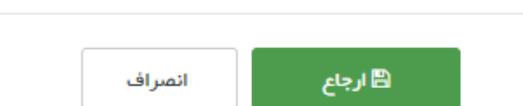

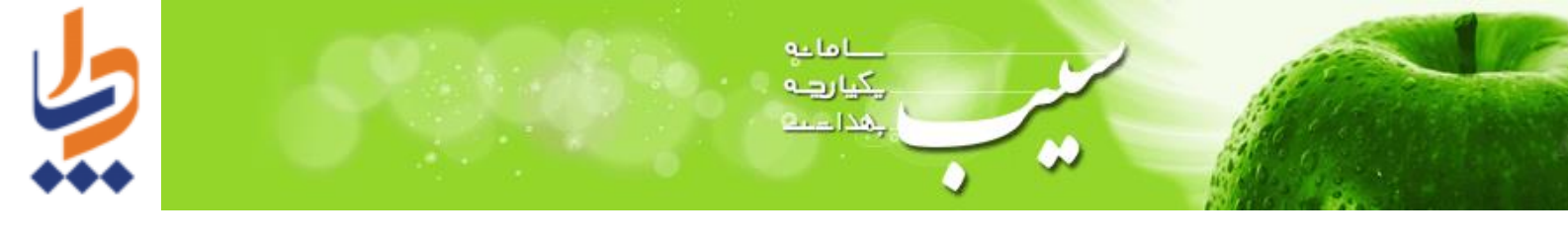

در بخش دریافت نوبت، ابتدا بیمارستانی که میخواهیم به آن ارجاع دهیم و نوع خدمت را انتخاب کرده، سپس بازه تاریخی که فرد باید به بیمارستان مراجعه کند را مشخص می کنیم.

**نگته مهم: ا**گر برنامه نوبتدهی بیمارستانها به درستی اطلاعات نوبت را ارسال کند، پس از انتخاب دکمه "تایید"، امکان دریافت نوبت پزشک متخصص بیمارستان وجود دارد؛ (مانند عکس زیر) در غیر اینصورت باید روی گزینه "عدم نیاز به نوبت و تکمیل ویزیت" کلیک کنیم که در این صورت بدون نوبتدهی فرم ارجاع بیمار نمایش داده خواهد شد.

|                          |            |                        |                |            |                       | • 139                                                                                                    |
|--------------------------|------------|------------------------|----------------|------------|-----------------------|----------------------------------------------------------------------------------------------------|
| سېميە نوبت               | شماره نوبت | مدت زمان               | ساعت           | تاريخ      | تخمص                  | نام پز شک                                                                                                    |
| نظام ارجاع               | 1          | <mark>15 دقيق</mark> ه | 08:00          | 1398/04/04 | متخصص بيماريهاي داخلي | and the first state                                                                                                    |
| نظام <mark>ار</mark> جاع | 1          | <mark>15</mark> دقيقه  | 08:15          | 1398/04/04 | متخصص بيماريهاي داخلي | 1000 CT 1000 CT                                                                                                    |
| نظام ارجاع               | 1          | <mark>15 دقيقه</mark>  | 08:30          | 1398/04/04 | متخصص بيماريهاى داخلى | and the second second s |
| نظام ارجاع               | 1          | <mark>15</mark> دقيقه  | 08:45          | 1398/04/04 | متخصص بيماريهاي داخلي | and the second second s |
| نظام ارجاع               | 1          | 15 دقيقه               | 09:00          | 1398/04/04 | متخصص بيماريهاى داخلى | and the second second s |
| نظام ارجاع               | 1          | <mark>15</mark> دقيقه  | 09: <b>1</b> 5 | 1398/04/04 | متخصص بيماريهاي داخلي | and the second second s |
| نظام ارجاع               | 1          | <mark>15</mark> دقيقه  | 09:30          | 1398/04/04 | متخصص بيماريهاي داخلي | darter introduction                                                                                                    |
| نظام ارجاع               | 1          | <mark>15 دقيق</mark> ه | 09:45          | 1398/04/04 | متخصص بیماریهای داخلی | and the second second s |

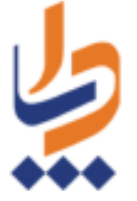

| (                                                                   |                        | . /                                |                                                                                                    |
|---------------------------------------------------------------------|------------------------|------------------------------------|----------------------------------------------------------------------------------------------------|
| 0126394258                                                          |                        |                                    | تارىخ پذيرش: 1398/4/4                                                                                                    |
|                                                                     | توسط پز شک خانوادہ     | فرم ارجاع بيمار                    |                                                                                                    |
| تاريخ اعتبار: 1398/9/22                                             | شماره بيمه:            | ن بيمة إي:                         | سازمان بیمه گر: تأمین اجتماعی 🔰 صندوق                                                                                                    |
| 21313                                                               | شماره تماس مرکز:       | ، سلامت روستایی                    | مركز خدمات جامع سلامت: مركز خدمات جامع                                                                                                    |
| 324                                                                 | شماره نظام پزشکی: 💷    |                                    | نام و نام خانوادگی پزشک خانواده:                                                                                                    |
| تاريخ تولد: 1/1/1333                                                | 00147                  | شمارە ملى:                         | نام و نام خانوادگی بیمار:                                                                                                    |
|                                                                     |                        | يافته های بالینی:                  | شکایت اصلی بیمار:                                                                                                    |
| ند: وزن:                                                            | تعداد تنفس:min 16 ق    | درجه حرارت:                        | فشـار خون: 120/80 نبض: min 80                                                                                                    |
| سابقه خانوادگی: Family history of<br>disorders of kidney and ureter | HYDROCHLOROTH          | داروهای مصرفی:<br>IIAZIDE 50MG TAB | بیماری زمینه ای: Hypertensive heart and<br>chronic kidney disease without heart<br>failure, with stage 1 through stage 4<br>chronic kidney disease, or unspecified<br>chronic kidney disease |
|                                                                     |                        | Pain localized to uppe             | تشخیص پزشک خانواده: 🔹 er abdomen                                                                                                    |
| راديولوژى :                                                         | :                      | آزمایشات درخواستی                  | داروهای تجویزی:                                                                                                    |
|                                                                     |                        |                                    | علت ارجاع: ويزيت متخصص                                                                                                    |
| ص بیماریهای داخلی                                                   | نوع تخصص ارجاعی: متخم  |                                    | نوع ارجاع: اورژانستی                                                                                                    |
|                                                                     |                        |                                    |                                                                                                    |
|                                                                     | اکز ارائه خدمات درمانی | فرم بازخوراند از مر                |                                                                                                    |
|                                                                     | شماره تماس :           |                                    | نام بیمارستان / درمانگاه :                                                                                                    |
| شمارہ نظام پزشکی :                                                  |                        | نوع تخصص :                         | نام و نام خانوادگی متخصص/فوق تخصص :                                                                                                    |
| يافنه های بالینی :                                                  |                        | علايم باليني :                     | علت مراجعه :                                                                                                    |
| ند : وزن :                                                          | تعداد تنفس : ف         | درجه حرارت :                       | فشارخون : نبض :                                                                                                    |
|                                                                     | •                      | يصص :                              | ۔<br>تشخیص اولیه پزشک متخصص/ فوق تخ                                                                                                    |
|                                                                     | آزمایشات درخواستی:     |                                    | داروهای تجویزی :                                                                                                    |
|                                                                     | ساير اقدامات :         |                                    | راديولوژى :                                                                                                    |
|                                                                     | توضيحات :              | تخصص<br>ط پزشک خانوادہ             | پیگیری لازم :                                                                                                    |
|                                                                     |                        | تخصص :                             | تشخیص نهایی پزشک متخصص / فوق                                                                                                    |

فرم ارجاع بیمار از مرکز ارائه دهنده خدمات بهداشتی (سطح 1) به مرکز ارائه دهنده خدمات بهداشتی تخصصی (سطح 2)

حاما بو یکیا رہے بہذا جب

پس از مشاهده فرم بالا، بیمار با در دست داشتن کد ارجاع، یعنی کدی که در زیر بارکد، در قسمت بالای صفحه درج شده است، به بیمارستان مراجعه می کند.

در بیمارستان نتیجه فعالیت های صورت گرفته برای بیمار ثبت می شود و بازخورد به سامانه سیب ارسال می گردد.

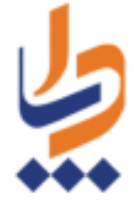

برای مشاهده بازخورد، با نقش پزشک از منوی گزارشها، گزارش ویزیتها را باز میکنیم. با استفاده از جستجو ویزیتی که در آن فرد را به بیمارستان ارجاع دادیم را یافته و دکمه مشاهده را انتخاب میکنیم.

ا ما يو يكيا رونه بهذا عنت

|                           |                                | شمارہ ملی | 2    | جنسيت       | 1  | مليت        |         | تاريخ ويزيت                          | U        | <mark>سن از</mark>     |                                            | سن تا         |               | وضعيت        |
|---------------------------|--------------------------------|-----------|------|-------------|----|-------------|---------|--------------------------------------|----------|------------------------|--------------------------------------------|---------------|---------------|--------------|
|                           |                                |           |      | •]          | •  | ]           | ۳       | 1398/01/01                           | _/_/_]   | ]                      | سال 🔻                                      |               | سال ▼         | ]            |
|                           |                                |           |      |             |    | شكاي        | کایت    | ، اصلی را وا <mark>ر</mark> د نمایید |          |                        |                                            |               | Diagnosis     | Differential |
| به ۲                      | سن ویزیت از                    | سال       | •    | سن ویزیت تا |    | سال         | ¥       | هفته بارداری از                      | هفته بار | ی تا فقط ویزیت های من  | ¥                                          |               | m5            | تجو          |
|                           |                                |           |      |             |    |             |         |                                      |          |                        |                                            |               |               | П            |
| شما <mark>ر</mark> ه رديف | خدمت گیرنده                    |           | شمار | رە ملى      | טו | ريخ ويزيت 🗧 |         | سن                                   |          | ن ويزيت 🗢              | خدمت دهنده                                 | محل فدمت      |               | $\nabla$     |
|                           | in the second second           |           | -    | 1015412     | J2 | 1398,04,0   | )       | 80 سال و 2 ماہ و 23 روز              | يز       | ہ سال و 2 ماہ و 23 روز | $_{ij}(\theta)=_{ij}(\theta_{ij}(\theta))$ | مر کز سلامت 💼 | Sec. Star     |              |
|                           |                                | - Upd     | 100  | 10154121    | 02 | 1398,04,0   | >       | 80 سال و 2 ماہ و 23 روز              | يز       | ة سال و 2 ماه و 23 روز | العران سالعي                               | مركز سلامت    | و د ا این سید |              |
| 2                         | and the second second          |           |      |             |    | 1000.01.0   | 2       | 10.5001030. Il. 90                   |          | in 5 colo 3 c. Iluu    | and the stands                             | مر كز سلامت   | transfer a    |              |
| 3                         | ميرون المراجع<br>مورون المراجع |           | 286  | 1815477     | 02 | 1398/04/0   | <u></u> | JajogowogOwoo                        |          | JJJ = J = = J (J == 1  |                                            |               |               |              |

در پایین صفحه جزئیات ویزیت، دکمههای دریافت نوبت، مشاهده فرم پرینت ارجاع و مشاهده بازخورد نظام ارجاع نمایش داده می شود. در صورتی که از بیمارستان بازخورد ارسال شده باشد، با انتخاب گزینه مشاهده بازخورد نظام ارجاع، جزئیات بازخورد را مشاهده می کنیم.

| م پیمار :                        | شمارہ ملی بیمار :                      | پزشک :                |
|----------------------------------|----------------------------------------|-----------------------|
| ن :80 سال و 2 ماہ و 23 روز       | سن زمان خدمت : 80 سال و 2 ماہ و 23 روز | محل خدمت : مرکز سلامت |
| )C(شکایت اصلی) : سایر (متن آزاد) |                                        |                       |
| خيص افتراقى                      |                                        |                       |
| M2556 : Pain in kne              |                                        |                       |
| اعات                             |                                        |                       |
| تخصص اپید میولوژی                |                                        |                       |

حاما جو ریکیا رہے چھدا سب

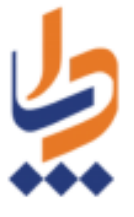

|                                          | زخورد - کد ارجاع 95923224 |
|------------------------------------------|---------------------------|
|                                          | اطلاعات ارجاع             |
| ارجاع به متنصص                           | عنوان                     |
|                                          | تاريخ                     |
| 95923224                                 | كدارجاع                   |
|                                          | توضيحات                   |
|                                          | مشخصات بيمار              |
| Aptro 1                                  | نام                       |
| منعتلي<br>م                              | نام خانوادگی              |
| 45721-21-48                              | کدملی                     |
|                                          | اطلاعات بيمه              |
| خدمات در مانی<br>ا                       | سازمان بیمه گر            |
| روستایی                                  | مىندوق بيمە               |
| 4372312148                               | شماره بیمه                |
| 1399/11/16                               | تاريخ پايان اعتبار        |
| اطلاعات پذیرش                            |                           |
| 1398.471                                 | ئارىخ                     |
| سريابى                                   | نوع پذیرش                 |
| اظلاعات ارجاع دهنده                      |                           |
|                                          | نام                       |
|                                          | نام خانوادگی              |
| 57760                                    | کد نظام پزشکی             |
|                                          | مشخصات محل خدمت           |
| مطب دکتر                                 | نام                       |
|                                          | تشخيص                     |
| Headache                                 | عنوان                     |
| تشخيص تبايى                              | نوع                       |
|                                          | داروهای تجویز شده         |
| ACETAZOLAMIDE 500MG INJ                  | نام دارو                  |
| (Once daily (qualifier value             | مقدار ونحوه مصرف          |
| VITAMIN K1 (PHYTOMENADIONE) 10MG/1ML AMP | نام دارو                  |
| (Once daily (qualifier value             | مقدار و نحوه مصر ف        |

بازخورد نظام ارجاع را میتوان از مسیر منوی گزارشها، خلاصه پرونده الکترونیکی، فهرست ویزیتهای انجام شده نیز مشاهده نمود.

**نکته:** در ثبت ویزیت نهایت دقت خود را به کار ببرید، زیرا پس از تایید نهایی، ویزیت قابلیت ویرایش یا حذف کردن را ندارد!